# **UTMB Online Application Process**

### APPLICANT TYPES

#### **Internal Applicants**

- An internal applicant is a person that is currently employed with UTMB Health or an eligible RIF
- All current employees must have completed their initial 6 months of employment AND have been in their current department for at least 3 months AND not currently be under any disciplinary action before they may apply to transfer
- If you are an internal applicant, always log-in appropriately, even if you are outside the UTMB Health network

#### **External Applicants**

- An external applicant is any person *not* currently employed by UTMB Health or an *eligible* RIF.

#### **Eligible RIFs**

- Former UTMB Health employees affected by the reduction in force (RIF) due to Hurricane lke in November 2008 may contact the Help Desk at 409-772-5200, for problems logging in as an internal applicant
- UTMB Health email accounts are no longer active; please update your application profile with a current email address.

## \*\* Please be prepared to complete and submit the application within 60 minutes, or your information may be lost\*\*

MAKE SURE TO CLICK "SAVE" AFTER EACH SECTION/PAGE OF THE APPLICATION!

- 1. Go to <u>www.utmb.edu</u>, and then click on 'Career Opportunities' on the right side menu.
- 2. Click 'Search Careers' on the right side menu, under Helpful Links.
- 3. Under **External Applicants**, click all jobs to review all jobs at utmb Health. Use the Search by Keyword box and type Federal Work Study Student Test.
- 4. You will need to click **Register** to join the <u>Talent Community</u>, or Sign in with your <u>Talent Community</u> email and password, if you're a returning user.
- 5. Click <u>Apply Now</u> again to enter the application.
- 6. You will need to click **Register Now** to make an <u>Application Profile</u>, or Sign in with your <u>Application</u> <u>Profile</u> username and password, if you're a returning user.
- 7. \*\*MAKE NOTE OF BOTH USER NAMES AND BOTH PASSWORDS\*\* (You can print the page)
- Select if you want to Use an existing resume, Upload a new resume, Copy and paste resume text, or Apply without using a resume and then click <u>Continue</u>.
  - a. If you are using a resume, **UTMB only accepts Word 2003**, **Rich Text Documents**, or **PDFs**. Please do not use any version of Word Perfect.
- 9. You will then complete the contact information <u>Legal Name, Address, City, State, Zip Code (Postal</u>
  - <u>Code</u>). This is the **Profile** section containing your demographic information.
    - a. Please include your phone number and an email, if available.
    - b. Click <u>Save</u> at the bottom of the page.
- 10. This will take you to the **Preferences** page.
  - a. You can CHOOSE to complete the information, but you **MUST answer the work eligibility questions**.
  - b. DO NOT CLICK SUBMIT, or you will not be able to complete the application.
- 11. Click on the Education and Work Experience button. Here you will Add Work Experience.
  - a. The **required fields** to enter under this section are: **Start date, End Date, Employer, Ending Job Title, and OK to contact this employer**.
  - b. After each work experience you add, click on <u>Save and Return</u> until all relevant work experience has been added.
  - c. **DO NOT CLICK SAVE & ADD MORE** at any time. You must have at least one work experience entered in this section.
- 12. Under Education History, you will select your highest level of education from the drop down menu.
  - a. If anything higher than 'High School Graduate or Equivalent' you **must complete the Post Secondary Education section**, it will not let your continue otherwise.
  - b. When adding post secondary education **make sure you use the magnifying glass**, it will not let you type in the school, degree, or code.
  - c. If you do not see your school and/or major listed in the table, you can type it in the **Other** section located to the right hand side.

- d. Also, if you have **Some College** but didn't obtain a degree, you need to enter school and major but you still need to click on the magnifying glass to the right of **Degree**, and then scroll down to '**No Education Listed**'.
  - i. By selection this, **N/A** will appear and allow you to move past the education field.
- e. As with work experience, you will click on <u>Save and Return</u> and then click add more until all relevant education has been added, then click <u>Save and Return</u>.
- 13. Do the same for Job Training and Licenses and Certifications, if any.
- 14. Under Languages add English and then any other languages you have knowledge of.
- 15. Also complete the **Application Questionnaire**, if any.
  - a. Then click Save. Again, DO NOT CLICK SUBMIT at this time.
- 16. Click on **How did you find out about us?** complete this portion. Click <u>Save</u>.
- 17. Click **<u>Submit</u>** application.
- 18. Complete the **Self Identification Details** section regarding how much information you want to provide and **Terms and Agreements** by selecting *<u>I Agree to these Terms</u>*
- 19. Click Submit again.
- 20. To view your jobs, you can select **My Saved Jobs** to check on the status and obtain other information, such as Job ID #.
- 21. If you have successfully submitted your application, you will receive the following notification by email: **Dear Applicant**,

Thank you for expressing an interest in the following position(s) submitted on 2010-07-12:

22998-Nurse Clinician III - ACE

Your application is being reviewed to determine if your qualifications fit the position requirements. A recruiter will be in touch with you if your qualifications meet the initial requirements for the position you have selected. We look forward to talking with you.

\*\*If you need assistance, please contact Crina Nelson at (409) 747-4802\*\*